# Addendum to Discipline Help 01/02/2013

### **Discipline Parameters**

(Discipline System > Discipline Maintenance > Discipline Parameters)

New checkboxes have been added for parameters regarding the Add/Modify Discipline page.

- Allow email parent option on Add/Modify Discipline.
  - Allow email student option on Add/Modify Discipline.
- Automatically email "Reported To" person on submit of Add/Modify Discipline.
- Automatically email "Reported By" person on submit of Add/Modify Discipline.

When checked, users updating discipline incidents will have the option available to email parents or the student accordingly after the incident has been submitted. If not checked, the option will not appear on the incident update screen. Also the options have been added to automatically send an email to the person the incident is being "Reported To" or "Reported By" upon submit of the Add/Modify Discipline page.

### Discipline Update

(Discipline System > Add/Modify Discipline)

Once an incident has been submitted the screen will change as displayed below, enabling the options to email students, parents, counselors and teachers. The email teachers and counselors has changed to a selection drop box instead of a check box and the email parent and student options will display if the check boxes were selected on the parameters screen.

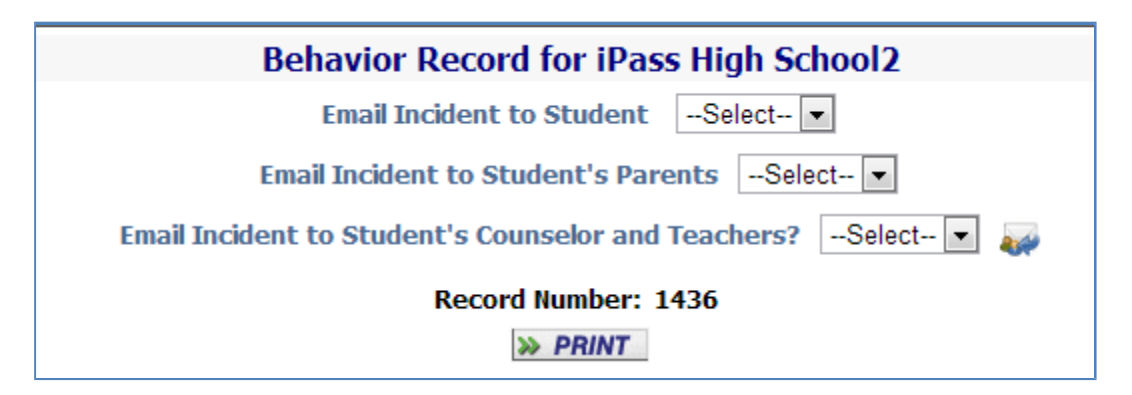

Select "yes" for Email Incident to Student to send a predefined email message to the student's email address on their biographical profiles screen (see heading for Text Messages below). Select "yes" for Email Incident to Student's Parents, then all guardians who receive mail and have an email address in their profile will receive a predefined email (heading for Text Messages below). Select "yes" to Email Incident to Student's Counselor and Teachers will display new options:

| Behavior Record for iPass High School2                      |  |  |  |
|-------------------------------------------------------------|--|--|--|
| Email Incident to StudentSelect 💌                           |  |  |  |
| Email Incident to Student's ParentsSelect 💌                 |  |  |  |
| Email Incident to Student's Counselor and Teachers? Yes 💽 🥁 |  |  |  |
| Counselors/Teachers:                                        |  |  |  |
| Mr. TE Griffin                                              |  |  |  |
| MORGAN                                                      |  |  |  |
| O'Connor                                                    |  |  |  |
| Laura Patton                                                |  |  |  |
|                                                             |  |  |  |
| Include Reported By? Include Reported To?                   |  |  |  |
|                                                             |  |  |  |
| Record Number: 1436                                         |  |  |  |
| » PRINT                                                     |  |  |  |

Check off each of the student's teachers/counselors that you would like to email as well as have the option to email the "Reported To" and "Reported By" teachers/administrators. All emails will go out once you hit submit and a list of people that were sent emails will pop up in an alert box.

#### Text Messages

(System Configuration > Text Messages)

Sites should already have a text message called "Discipline Notification" (and possibly others as well). Two new email templates will have to be added: "Parent Discipline Notification" and "Student Discipline Notification" that contain the generic email text for the parent and student emails. To add a new message, type "Discipline Notification" or Student Discipline Notification" into a blank box and submit. After the name has been submitted, click on Edit to create a custom message for your school district.

| » TE                      | XT MESSAGES                     |                |          |
|---------------------------|---------------------------------|----------------|----------|
| Delete                    | Description                     | Description    | Message  |
| <u>Check A</u><br>Clear A | <u>JI</u><br>1                  |                |          |
|                           | Discipline Notification         | Email Template | → EDIT   |
|                           | Student Discipline Notification | Email Template | ▼ ≫ EDIT |
|                           | Parent Discipline Notification  | Email Template | → EDIT   |

The Discipline fields listed below can be added to include information specific to the incident. These will also work for the "Discipline Notification" email that goes to staff.

| \$StudentLastFirstName\$ | Students Last name, First name                            |
|--------------------------|-----------------------------------------------------------|
| \$StudentId\$            | Student ID                                                |
| \$LinkToDiscipline\$     | Will show a link to the iParent discipline screen.        |
| \$DisTable\$             | Will show Incident Type, Date, and Consequence in a table |
| \$Punishment\$           | Will show Consequence                                     |
| \$Offence\$              | Will show incident type                                   |
| \$OffDate\$              | Will show Incident Date                                   |

#### **Email Messages**

(System Configuration > Text Messages > "Email Messages" tab)

You also need to add two email message called "Parent Discipline Notification" and "Student Discipline Notification" that will use the Text message created above.

| » EM                       | AIL MESSAGE MAINTENANCE         |                             |                   |                                   |
|----------------------------|---------------------------------|-----------------------------|-------------------|-----------------------------------|
| Delete                     | Email Description               | Email Mnemonic              | Message<br>Format | Email Messages                    |
| <u>Check A</u><br>Clear Al | <u>JI</u><br>1                  |                             |                   |                                   |
|                            | Discipline Notification         | Discipline Notification     | HTML 💌            | Discipline Notification           |
|                            | Parent Discipline Notification  | Parent Discipline Notificat | HTML 👻            | Parent Discipline Notification    |
|                            | Student Discipline Notification | Student Discipline Notifica | HTML 💌            | Student Discipline Notification 💌 |

## iParent Configuration

(Security System > Manage iParent > "iParent Configuration" tab)

Select which fields will show on the iParent Discipline screen. Each item checked will show as a separate column in the table. The boxes default to show the items selected prior to update.

|                          | Guardian View Discipline Fields                                                                                          |  |
|--------------------------|----------------------------------------------------------------------------------------------------|--|
|                          | Specify which discipline fields parents can view for a child in this school.<br>Each school may have different settings. |  |
| Incident Date.           | Incident Day.                                                                                                    |  |
| Incident Description.    | Reported By.                                                                                                    |  |
| Consequence Description. | Consequence Assigned.                                                                                                    |  |
| Consequence Dates.       | Consequence Served.                                                                                                    |  |
| Consequence Owed.        |                                                                                                    |  |

### iParent Discipline

(iParent > Discipline)

The iParent screen has been updated to show only those columns which have been checked off on the configuration screen.

## Student Configuration

(Security System > Student Configuration)

Select which fields will show on the iStudent Behavior screen. Each item checked will show as a separate column in the table.

|                          | Student View Discipline Fields                                                                                |
|--------------------------|----------------------------------------------------------------------------------------------------|
|                          | Specify which discipline fields students can view in this school.<br>Each school may have different settings. |
| Incident Date.           | Incident Day.                                                                                                 |
| Incident Description.    | Reported By.                                                                                                  |
| Consequence Description. | Consequence Assigned.                                                                                         |
| Consequence Dates.       | Consequence Served.                                                                                           |
| Consequence Owed.        |                                                                                                    |

## iStudent Discipline

(iStudent > iStudent Behavior)

This page was updated to show only those columns which have been checked off on the configuration screen.